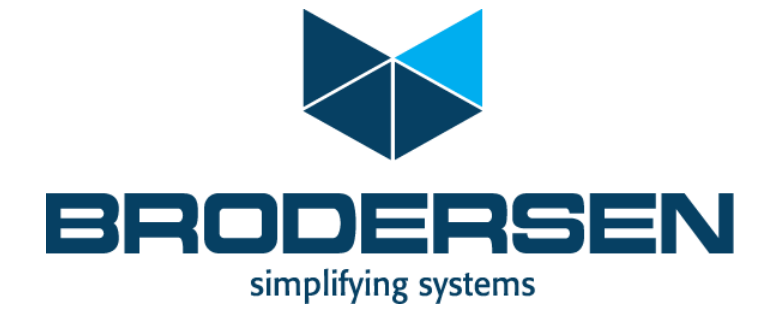

IEC61850 Client in RTU32 Series Presentation

1

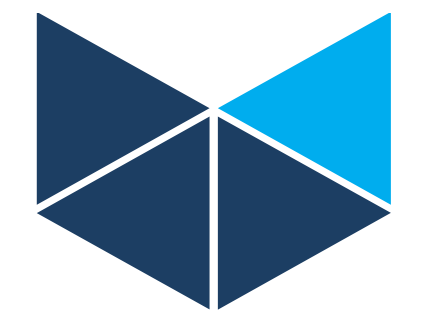

# Features and how to configure the RTU32 IEC61850 Client

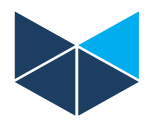

#### **RTU32 IEC61850 Client driver facts**

- Client driver is integrated in the RTU32 PLC and configured in STRATON.
- Delivered as add-on Runtime License
- The driver is configured in STRATON standard Bus Configurator and variables are loaded from IEC61850 Server or from SCL file and the driver is automatically generating with all nessesary profiles and variables.
- You can freely adjust the configuration and add your own application
- STRATON Programming environment online Help provide all nessesary details

## **RTU32 IEC61850 Client features**

- ICD (SCL) support
- Report Control Blocks (RCB)
  - Predefined
  - Dynamic
- File Transfer (GetFile & DeleteFile)
- Unbuffered reporting
- Buffered reporting

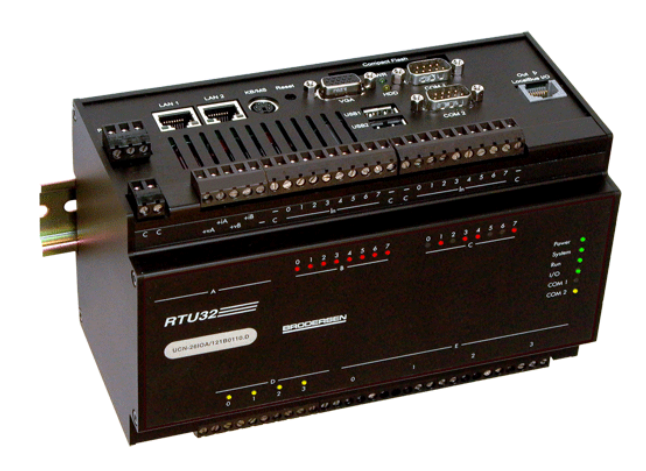

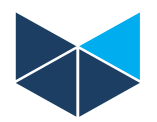

# How to configure IEC61850 Client in RTU32 PLC / STRATON

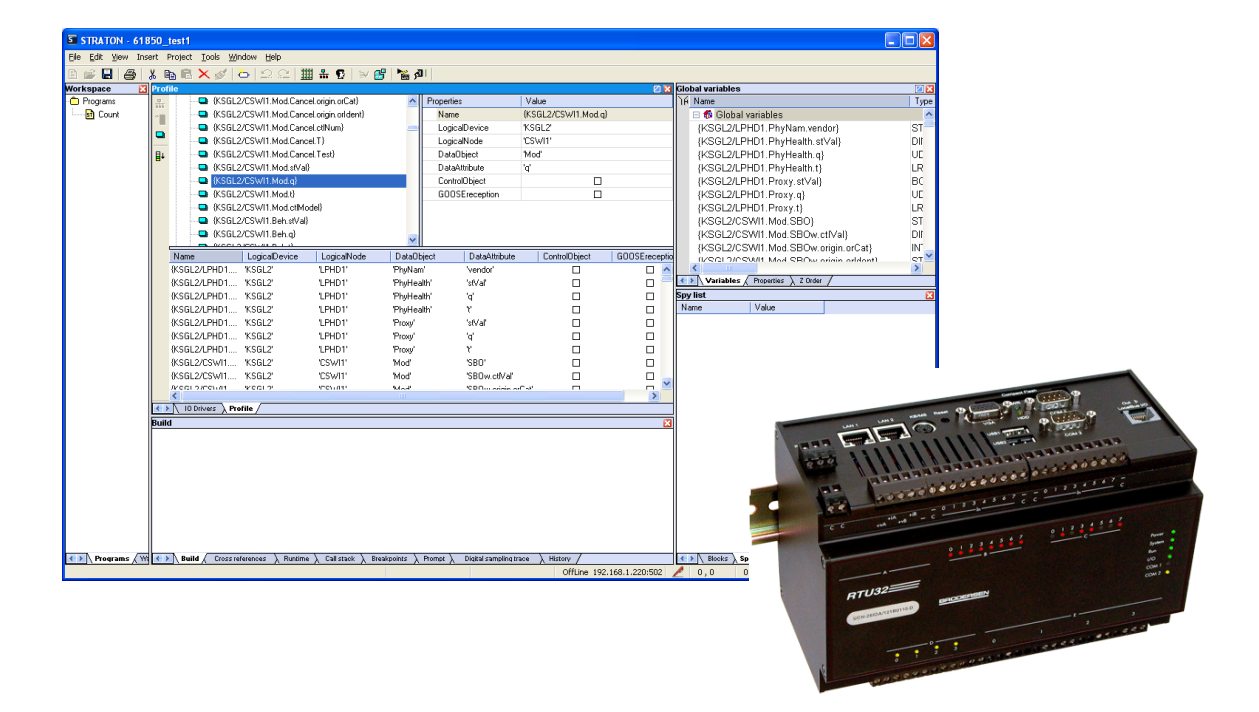

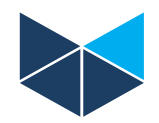

# If the IEC61850 Server do not support the possibility to read configuration directly from the device – you will need the SCL file from the device

- An SCL editor is the tool necessary to create the configuration of an IED up to a complete system. Use e.g. Kalki SCL-Manager or ASE Visual SCL.
- The output file is a SCL configuration file save it on your PC

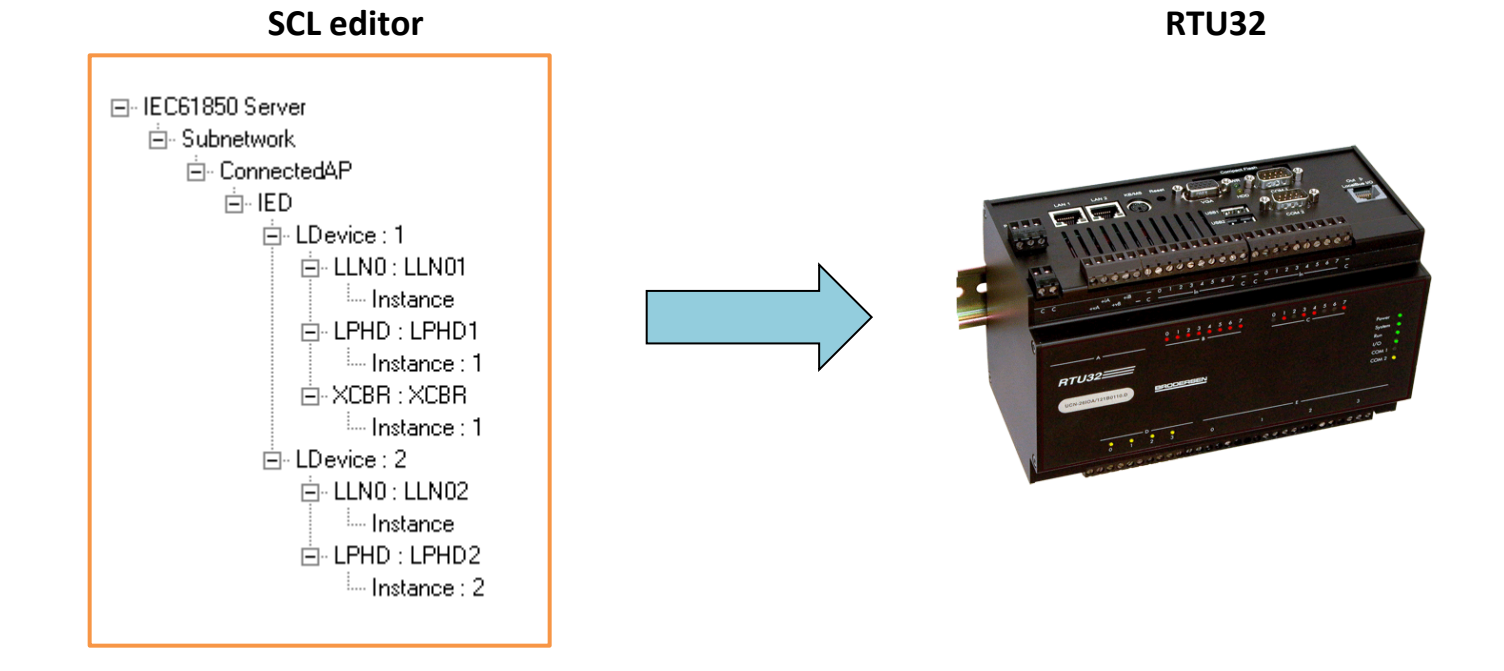

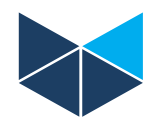

# Start the RTU32 Programming environment – STRATON WorkBench Choose IEC61850 Client in the STRATON Fieldbus Configurator

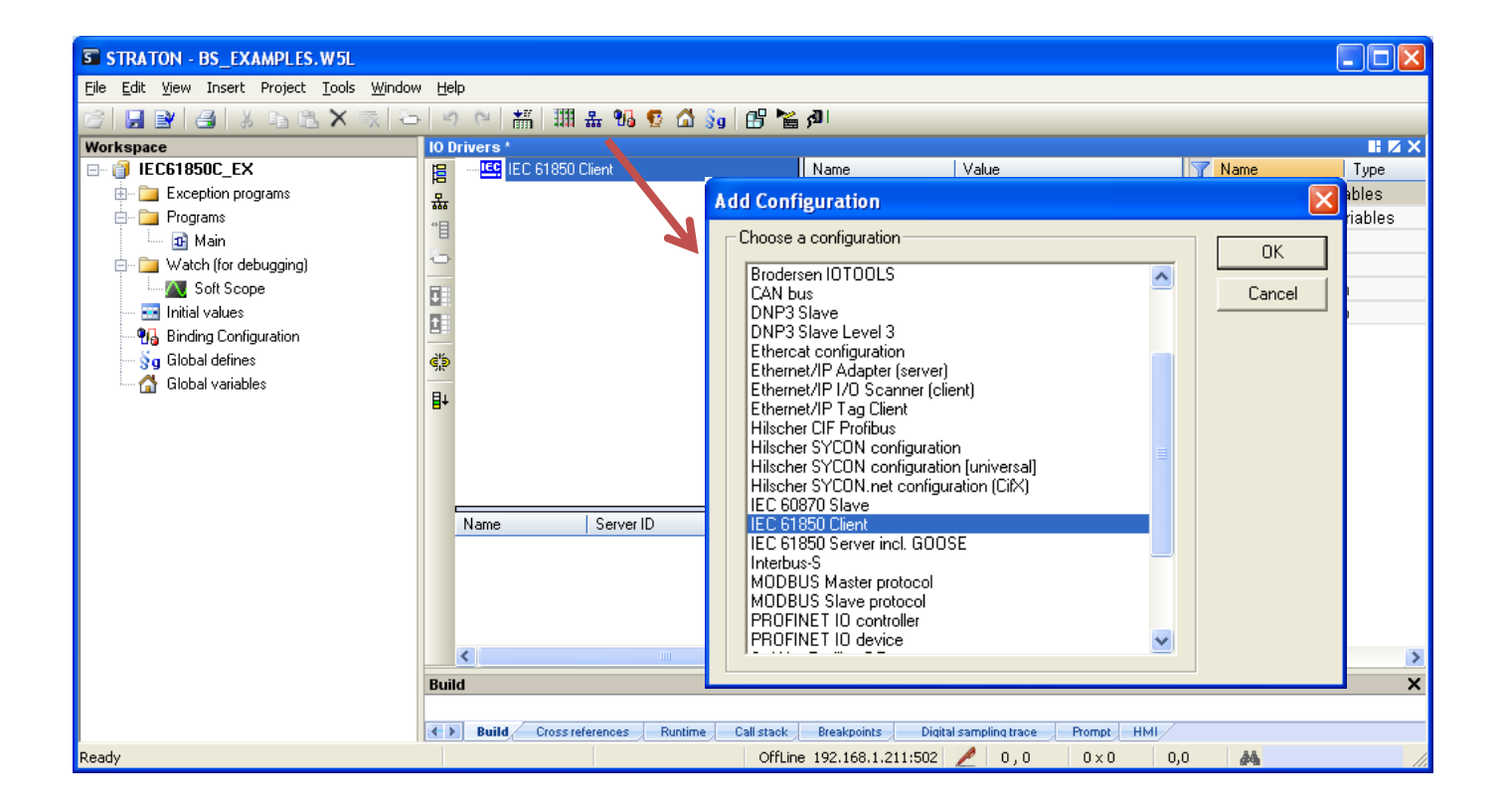

# IEC61850 Client Driver configuration in RTU32

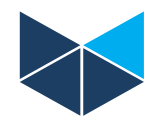

#### Insert Master/port

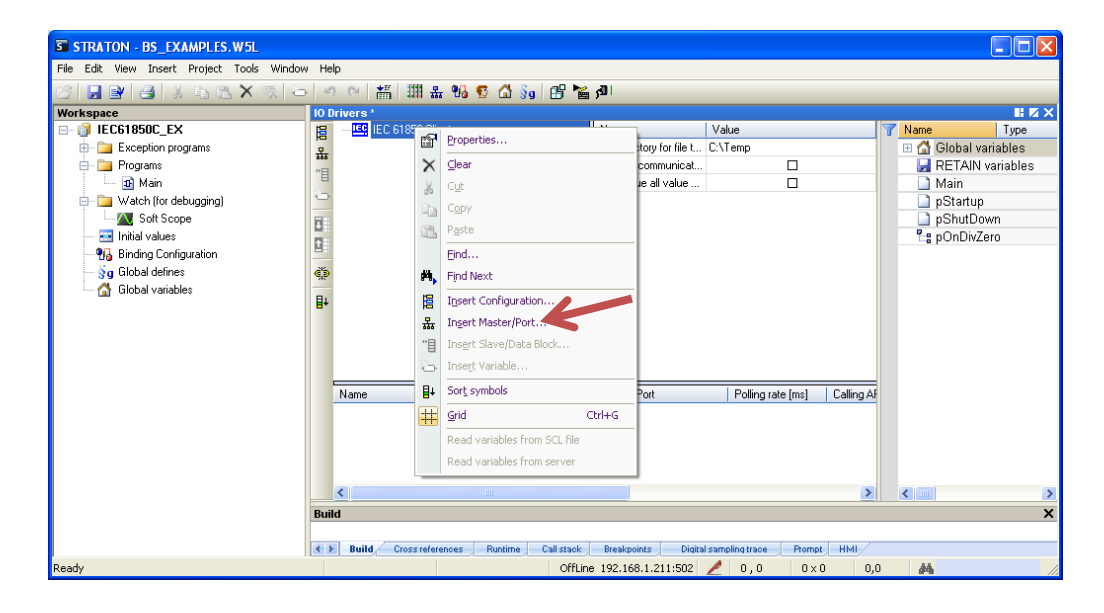

And setup the nessesary properties for each Server connection

| Properties         | Value             | ОК     |
|--------------------|-------------------|--------|
| Name               | IEC61850C EXAMPLE | Cancel |
| Server ID          | 3                 | Canton |
|                    | 192.168.1.205     |        |
| Port               | 102               | Help   |
| Polling rate [ms]  | 1000              |        |
| Calling AP Title   | 1.1.1.999         |        |
| Calling AE Qualifi | er 12             |        |
| Called AP Title    | 1.1.999.1.1       |        |
| Called AE Qualifie | r 12              |        |
| Maximum URCBs      | 1                 |        |
|                    |                   |        |
|                    |                   |        |
|                    |                   |        |
|                    |                   |        |

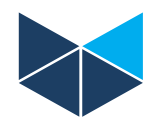

## Import IEC61850 Server object data and create variables from the Server or from a SCL file

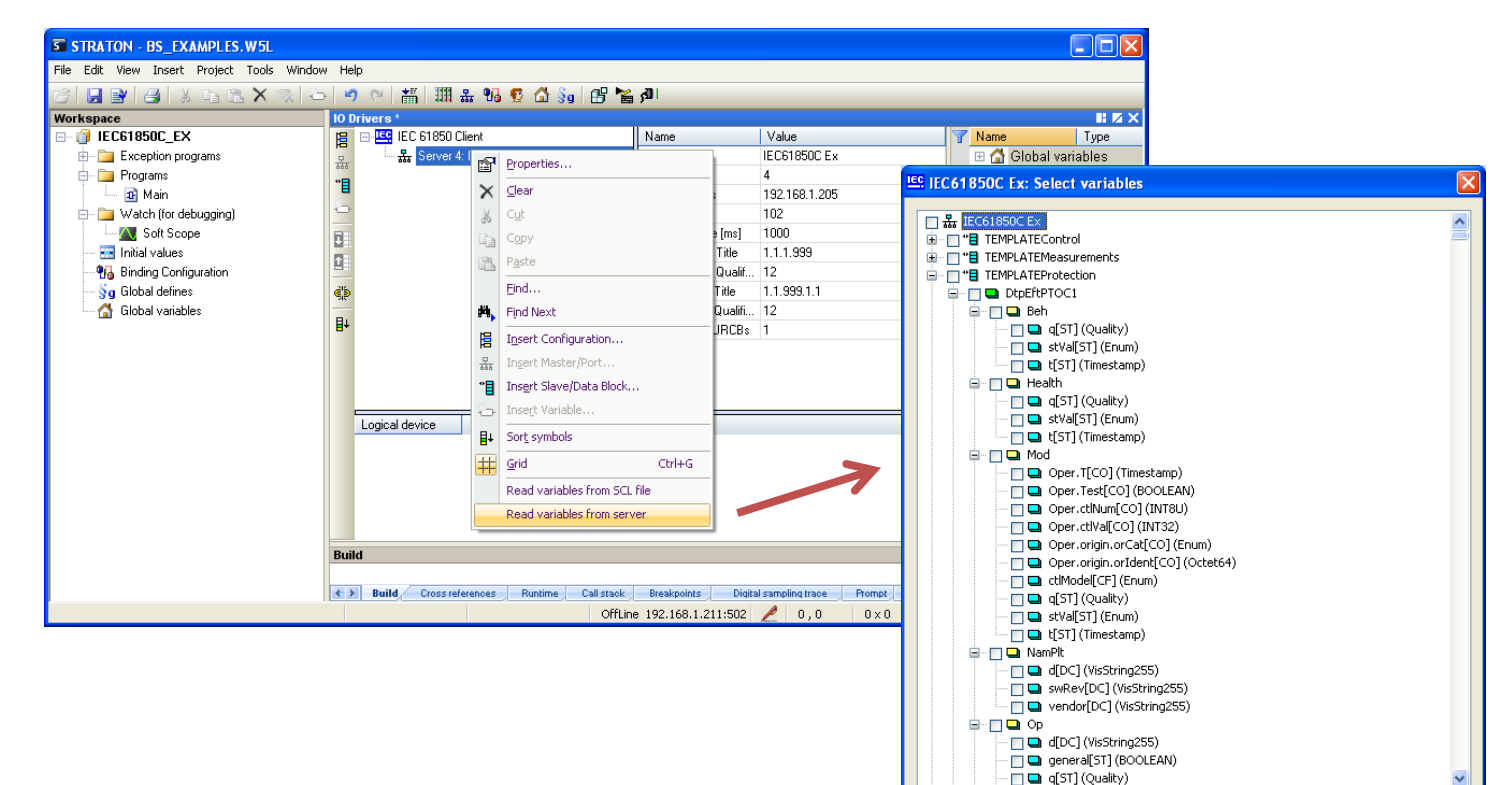

Declare variables in data base

OK

Cancel

Based on a uploaded data list, you select/define the relevant data you need as variables in your application.

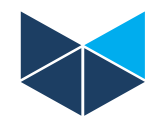

Now use the Profile Editor to monitor the complete imported Data Set.

Link between STRATON and IEC61850 is done though the parameters: LogicalDevice, LogicalNode, DataObject, DataAttribute.

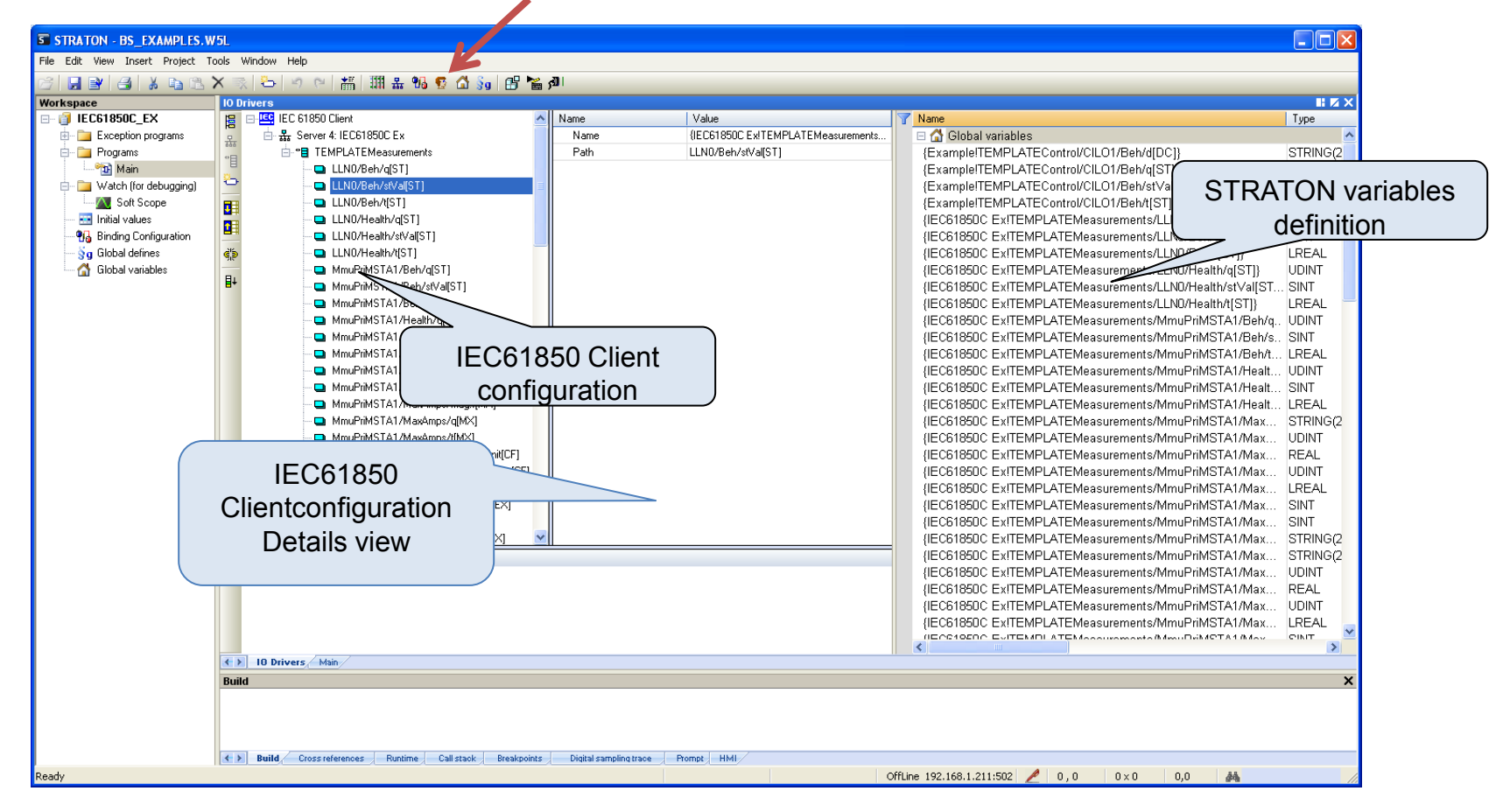

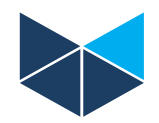

Function Blocks in simple PLC program can be used for some IEC61850 Client functions like File Transfer etc.

FileTranfer used for uploading e.g. COMTRADE files from IEC61850 Server devices. You have to define;

- Path for placing the files in the RTU32 (defined in the basic driver configuration)
- IEC61850 Server Id
- File name

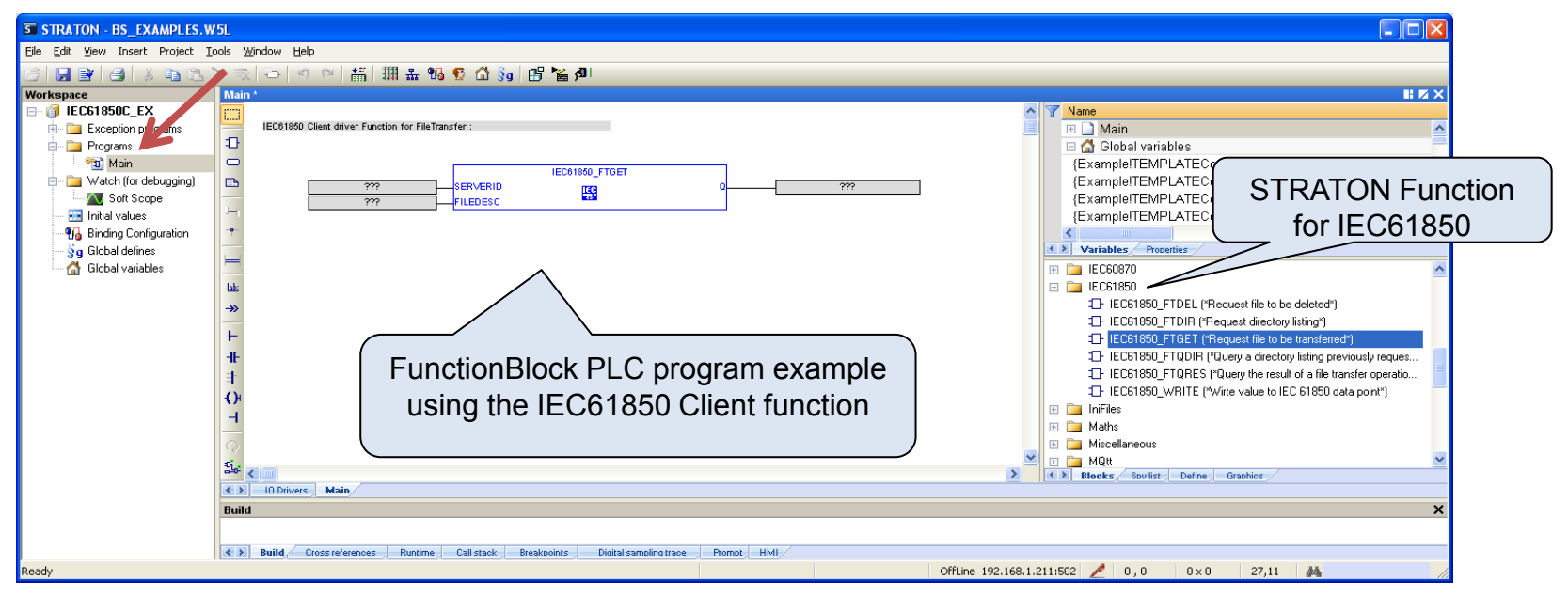

• The stored files can be access and uploaded/downloaded via FTP from The RTU32. You can used USB Memory if you want files stored outside the normal file systems drives.

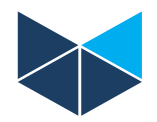

# IEC61850 type of Logical Nodes

As of the flexible implementation of IEC61850 in RTU32 – special Logical Nodes are also supported!

| Name | Description                                                            |  |
|------|------------------------------------------------------------------------|--|
| Аххх | Automatic Control (4). ATCC (tap changer), AVCO (volt. ctrl.), etc.    |  |
| Сххх | Supervisory Control (5). CILO (Interlocking), CSWI (switch ctrl), etc. |  |
| Gxxx | Generic Functions (3). GGIO (generic I/O), etc.                        |  |
| Ixxx | Interfacing/Archiving (4). IARC (archive), IHMI (HMI), etc.            |  |
| Lxxx | System Logical Nodes (2). LLN0 (common), LPHD (Physical Device)        |  |
| Мххх | Metering & Measurement (8). MMXU (meas.), MMTR (meter.), etc.          |  |
| Рххх | Protection (28). PDIF, PIOC, PDIS, PTOV, PTOH, PTOC, etc.              |  |
| Rxxx | Protection Related (10). RREC (auto reclosing), RDRE (disturbance)     |  |
| Sxxx | Sensors, Monitoring (4). SARC (archs), SPDC (partial discharge), etc.  |  |
| Тххх | Instrument Transformer (2). TCTR (current), TVTR (voltage)             |  |
| Хххх | Switchgear (2). XCBR (breaker), XCSW (switch)                          |  |
| Үххх | Power Transformer (4). YPTR (transformer), YPSH (shunt), etc.          |  |
| Zxxx | Other Equipment (15). ZCAP (cap ctrl), ZMOT (motor), etc.              |  |
| Wxxx | Wind (Set aside for other standards)                                   |  |
| Оххх | Solar (Set aside for other standards)                                  |  |
| Нххх | Hydropower (Set aside for other standards)                             |  |
| Nxxx | Power Plant (Set aside for other standards)                            |  |
| -    |                                                                        |  |

- Bxxx Battery (Set aside for other standards)
- **Fxxx** Fuel Cells (Set aside for other standards)

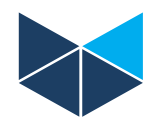

# After configuration of the IEC61850 Client Driver you can:

- Link variables directly to physical I/Os
- Link variables to your own designed User Defined Function Blocks that could be often used blocks or parts of your application
- Link variables to PLC programs where you have manipulated the data after your own requirements

## Note that:

- You can find details of setup and configuration in the STRATON HELP
- Details of supported functions ACSI Conformance Statement are also found in STRATON Help
- The RTU32 PLC/RTU is the ultimate Gateway as you can:
  - Run several drivers parallel incl. IEC61850 Server, IEC60870, DNP3, Modbus, ProfiBus etc.
  - Freely exchange and manipulate data as all are available as STRATON PLC variables.
- You use STRATON WorkBench with unlimited I/Os when you are working with IEC61850 Drivers as you will quickly add-up many variables in your application.